# 从业人员培训网上注册报名交费流程

一、注册信息

- 1. 企业注册
- 2. 人员注册
- 3. 确认本单位人员
- 二、网上报名、支付宝交费
- 1. 企业网上报名
- 2. 支付宝交费
- 3. 个人报名,支付宝交费。
- 三、网上报名、现场交费
- 1. 企业网上报名
- 2. 现场交费
- 四、打印听课证(仅限报名面授培训的学员)
- 五、网络学习(网络继续教育学员)

## 一、网上注册

#### 1. 企业注册

相关单位需首先注册正确的企业全称,注册后系统自动判断是否为会员单位, 个人注册时才可选择相应企业。注册信息必须真实有效。

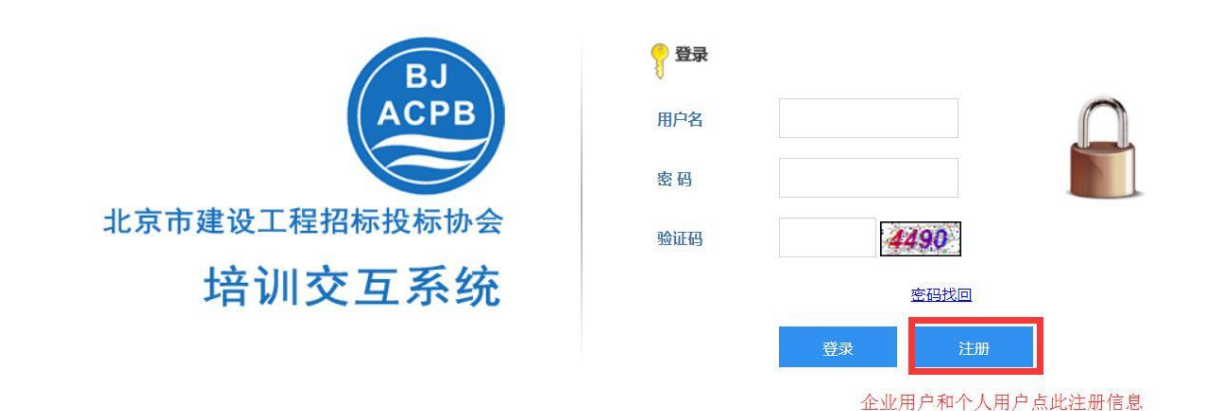

| 注册账号                 |                  |  |
|----------------------|------------------|--|
| 企业注册                 |                  |  |
|                      |                  |  |
| 企业名称:                | 填写企业全称           |  |
| 统一社会信用代码<br>(三证合一码): | 填写正确代码           |  |
| 用户名                  |                  |  |
| 密码                   | 企业相关人员请记住注册时所填信息 |  |
| 联系人                  |                  |  |
| 联系电话                 |                  |  |
| Email                |                  |  |
|                      | 注册 埃写完成点此按钮      |  |

2. 个人注册

个人用户填写真实信息注册,同时选择企业名称后点击注册按钮,协会会将 相关信息纳入到个人业务测评情况的库中。注册信息必须真实有效。

| BJ            | ₹ 登录 |    |      |  |
|---------------|------|----|------|--|
| ACPB          | 用户名  |    |      |  |
|               | 密码   |    |      |  |
| 北京市建设工程招标投标协会 | 验证码  | 4  | 490  |  |
| 培训交互系统        |      |    | 密码找回 |  |
|               |      | 登录 | 注册   |  |

企业用户和个人用户点此注册信息

| 企业注册 | 个人注册                                                           |              |
|------|----------------------------------------------------------------|--------------|
|      |                                                                |              |
|      | 姓名:                                                            |              |
|      |                                                                |              |
|      | 身份证:                                                           |              |
|      |                                                                |              |
|      | 用尸名:                                                           |              |
|      | 密码:                                                            |              |
|      |                                                                |              |
|      | 手机:                                                            |              |
|      | 人贝夫别勾述高远样<br>月日金子人或项目给养人<br>型:◎项目负责人 □项目会办人<br>型:◎项目负责人 □项目经办人 |              |
|      | 注册编 勾选项目负责人需填写注册证书编号 号:                                        | 工作单位点击检索企业选择 |
|      | 工作单<br>位:                                                      | 检索企          |

| jingjian.bcactc.com/Business/Register/Sel | ectEnterprise.aspx |                                        |
|-------------------------------------------|--------------------|----------------------------------------|
| 企业名称或者组织机构代码:北京                           | · · ·              | 查询                                     |
| Û                                         | 全业名称               | 组织机构代码                                 |
| 京市                                        | 点击选择与自己企业名称一致的企    | JL000000000000000000000000000000000000 |
| 页次:1/1 共 1 条记录                            |                    | « < > »                                |
|                                           | 点击搜索企业后亸出此页面 👞     |                                        |

### 3. 确认本单位人员

企业登陆在企业信息-人员管理中管理相关人员是否为本企业人员。

| φ          | 通知公告 | > | 星 当前位置  | ● 当前位置:企业管理/人员管理                        |             |            |                      |                                        |  |
|------------|------|---|---------|-----------------------------------------|-------------|------------|----------------------|----------------------------------------|--|
| <u>.10</u> | 企业信息 | ~ | 姓名:     |                                         |             | 身份证:       | 查询                   |                                        |  |
| •          | 基本信息 |   | 新增      | 修改                                      | 删除          |            |                      |                                        |  |
| ·          | 人员管理 |   | 姓名      | 身份证                                     | 人员类型        | 工作单位       | 注册时间                 | 企业人员                                   |  |
| <u></u>    | 报名管理 |   | F O     | 000000000000000000000000000000000000000 | 00项目经办人     | 北京市        | 2017-11-<br>10:48:44 |                                        |  |
|            |      |   | 页次:1/1共 | 1条记录                                    |             |            | «                    | <>>>>>>>>>>>>>>>>>>>>>>>>>>>>>>>>>>>>> |  |
|            |      | 1 |         | 企业登                                     | 陆后在企业信息-人员管 | 管理中管理本单位人员 |                      |                                        |  |
|            |      |   |         | 只有勾                                     | 选确认后才能为本单位  | 人员进行报名交费   |                      |                                        |  |
|            |      |   |         |                                         |             |            |                      |                                        |  |
|            |      |   |         |                                         |             |            |                      |                                        |  |
|            |      |   |         |                                         |             |            |                      |                                        |  |
|            |      |   |         |                                         |             |            |                      |                                        |  |

## 二、网上报名、支付宝交费

1. 企业网上报名

## 企业登陆后在培训通知下为企业人员报名参加培训

| φ         | 通知公告 | ~ | ▶ 当前位置:通知公告/培训通知 |                    |       |                   |  |
|-----------|------|---|------------------|--------------------|-------|-------------------|--|
| •         | 培训通知 |   | 标题:              |                    |       | 查询                |  |
| <u>Lu</u> | 企业信息 | > | 标题               | 类型                 | 发布人   | 发布时间              |  |
| <u>.</u>  | 报名管理 | > | 面授通知             | 从业人员通知             | 系统管理员 | 2017-11- 10:52:47 |  |
|           |      |   | 网络培训通知           | 从业人员通知             | 系统管理员 | 2017-11- 10:28:22 |  |
|           |      |   | 页次:1/1 共 2 条记录   | 选择要报名的培训<br>点击进入报名 |       |                   |  |

#### 进入到具体通知页面,确认无误后到最下方点击"我要报名"

|                                          | 面授通知         |        |                                         |                |       | ×    |
|------------------------------------------|--------------|--------|-----------------------------------------|----------------|-------|------|
| 先择参加                                     | <b>第</b> 几期: | 1      |                                         |                |       |      |
| 选择                                       | 期数           |        | 培训时间                                    |                | 培训人数  | 剩余名额 |
| •                                        | 第1期          | 2017   | 7 至 2017/                               |                | 400   |      |
| 0                                        | 第2期          | 2017   |                                         |                | 400   |      |
| 上 日本 日本 日本 日本 日本 日本 日本 日本 日本 日本 日本 日本 日本 | ~报名人员:       | 选择要报名的 | 的期数 选择其中一期可为                            | 的参加本期的原        | 所有人报名 |      |
| 选择                                       | 姓名           | 人员类型   | 身份证号                                    | 手机号            |       |      |
|                                          |              | 项目经办人  | 000000000000000000000000000000000000000 | 11111111111111 |       |      |
| □全选                                      | 选择           | 要报名的人员 | 点击报名                                    |                |       |      |
|                                          |              |        | 我已选好名单,开始网上报                            | 名              |       |      |

#### 2. 支付宝交费

|           | 报名订                                     | 单确认并支付 |          |      |  |
|-----------|-----------------------------------------|--------|----------|------|--|
| 姓名        | 身份证号                                    | 人员类型   | 培训费      | 考试费  |  |
| i         | 000000000000000000000000000000000000000 | 项目经办人  |          | 0.00 |  |
| 女款方:北京市海洋 | 淀区京建培训学校                                |        |          |      |  |
| 支付总额:¥    | L元                                      |        |          |      |  |
| 支付方式: 📢   | 支付宝                                     |        |          |      |  |
|           |                                         |        |          |      |  |
|           |                                         | 网上支付   |          |      |  |
|           |                                         | 点击网上3  | 支付,完成支付后 | 报名成功 |  |

3. 个人报名,支付宝交费。 个人登陆后自行报名交费,此报名情况,系统将按非会员价收取费用。

## 三、网上报名、现场交费

1. 企业网上报名

| φ       | 通知公告       | - 👤 当前位置: 通知 | 口公告/培训通知                                |                    |       |                                        |
|---------|------------|--------------|-----------------------------------------|--------------------|-------|----------------------------------------|
| ·       | 培训通知       | 标题:          |                                         |                    |       | 查询                                     |
| <u></u> | 企业信息       | >            | 标题                                      | 类型                 | 发布人   | 发布时间                                   |
| Le.     | 报名管理       | 面授通知         |                                         | 从业人员通知             | 系统管理员 | 2017-11- 10:52:47                      |
|         |            |              | 2网络培训通知                                 | 从业人员通知             | 系统管理员 | 2017-11- 10:28:22                      |
|         |            | 页次:1/1共2条    | 己录                                      | 远择要报名的培训<br>点击进入报名 |       | <<>>>>>>>>>>>>>>>>>>>>>>>>>>>>>>>>>>>> |
| 选择参     | 面授通知 加第几期: |              |                                         |                    |       | ×                                      |
| 选择      | 期数         |              | 培训时间                                    | 培                  | 训人数   | 剩余名额                                   |
| 0       | 第1期        | 2017         | 2017 至2017 400                          |                    |       | -                                      |
| 0       | 第2期        | 2017         | 2017 至 2017 400                         |                    |       |                                        |
| 选择以     | ◆ 下报名人员:   | 选择要报名的       | 的期数 选择其中一期可                             | 为参加本期的所有           | 了人报名  |                                        |
| 选择      | 姓名         | 人员类型         | 身份证号                                    | 手机号                |       |                                        |
| β       | 页 项        | 目经办人         | 000000000000000000000000000000000000000 | 1111111111111      |       |                                        |
| □全选     | 选择要打       | 报名的人员<br>【   | 点击报名<br>↓<br>我已选好名单,开始网上报               | 建                  |       |                                        |

2. 现场交费

现场交费需持与网上报名情况一致的报名回执表(附件2和3)到报名地点 交费。交费成功后,协会相关人员会为线下交费的人员确认已交费。

#### 四、打印听课证(仅限报名面授培训的学员)

参加面授的学员报名并交费后可登陆个人账号在"报名管理"下打印听课证。

#### 五、网络学习(仅限网络继续教育学员)

参加网络学习的学员报名交费后登陆个人账号在"在线培训"学习,系统会在 2017 年 12 月 4 日至 2017 年 12 月 29 日期间开放网络学习视频。请在规定时间内学习完所有内容。